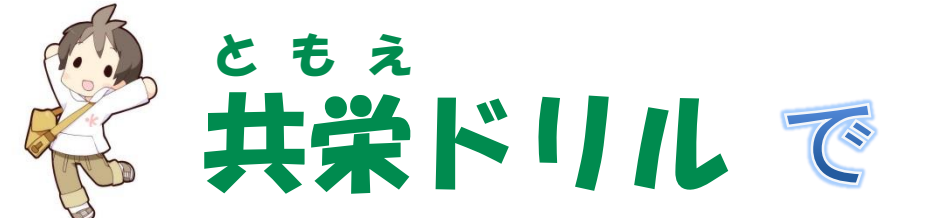

# 基礎学力をアップしよう!

## 共業(ともえ)ドリルとは?

- ・本学が学生の皆様のために用意した、eラーニングシステムです。
- ・5教科の基礎・基本を学び直し、大学の授業を理解するために必要な基礎学力や、 就職に必須となった一般常識試験の対策力を身に付けることができます。
- ・難易度別に2つのコースを用意しています。
- ・本学のホームページから、簡単にアクセスできます。

#### ��全教科の学習が無料!

大学が用意したeラーニング教材ですので、利用料金は一切かかりません。

不得意分野だけを効率良く学習!

5教科の基礎・基本の中から、あなたの得意分野・不得意分野を分析・抽出。 不得意分野に絞って、短時間で効率よく学習できます。

◆PCはもちろん、スマートフォンでも学習できる!

いつでもどこでも手軽に使えるから、とっても便利! インターネットに接続 されていれば、PCやiPad、各種スマートフォンでも学習できます。 移動時間や待ち時間など、すきま時間の有効活用にどうぞ。

# 共業(ともえ)ドリル に今すぐアクセスしよう!

■共栄大学ホームページ <u>http://www.kyoei.ac.jp/students/index.html</u> ※最新ニュース 共栄大生用e-learningシステム『共栄(ともえ)ドリル』からバナーをクリック (ベーシックとステップアップの2つのコースがあります。)

ログイン時のIDは学籍番号です。 パスワードは生年月日の数字下4桁です。 例:4月20日生まれの人のパスワードは「0420」です。

スマートフォンをお持ちの方はこちらの二次元コードから直接アクセスできます。 (iOS、Androidに対応。携帯電話からは使えません。)

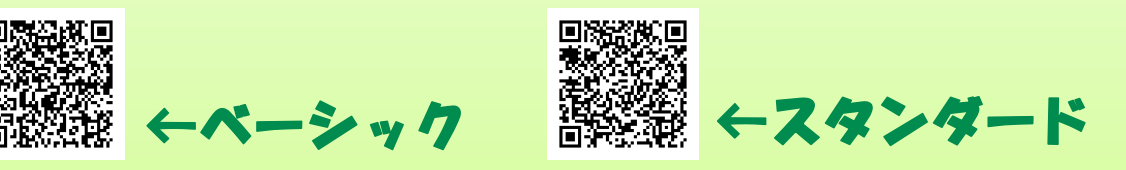

詳しい使い方は裏面をご覧ください。

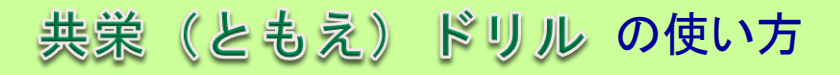

1. ログインしたら、教科を選び、各分野ごとに「実力診断テスト」を受けてください。

|                                          | この部分を見れば、次に何を<br>すれば、良いかがわかります。                                                                                               |                                                                                                    | ntii SoftBank 30 15:10<br>preview.nostrum.co.jp C | and SotBank 30 15:10 87%<br>preview nostrum.co.jp C Yahool<br>naxy |  |
|------------------------------------------|----------------------------------------------------------------------------------------------------|----------------------------------------------------------------------------------------------------|---------------------------------------------------|--------------------------------------------------------------------|--|
|                                          | RORA 1. SECONTA RUNCITEURLI)                                                                                                  |                                                                                                    | 数料を選択してください<br>国語<br>数学                           | SoftBank 3:0 15:12 87%                                             |  |
|                                          | 数学<br>- 9日本 645年美国化 (1023へ)<br>- 1.800年末1 20年<br>2.800年末2 20年<br>3.842 / 単位十世年 20月<br>3.842 / 単位十世年 20月<br>5.845 / 1057年5 12月 | <u>彼の体系 1</u><br>Avr/#285.c036.<br>(単1588-873-98<br>).1年80.5(年、10年 道 中本中本<br>2.5年80.4(年) (中本) 中本<br>2.5年80.4(年) (中本) (中本)<br>2.5年80.4(年) (中本) (中本)<br>2.51(年)(中本) (中本)<br>2.51(年)(中本) (中本)<br>2.51(年)(中本) (中本)<br>2.51(年)(中本) (中本)<br>2.51(年)(中本) (中本)<br>2.51(年)(中本)<br>2.51(年)(中本)<br>2.51(年)(中本)<br>2.51(年)(中本)<br>2.51(年)(中本)<br>2.51(年)(中本)<br>2.51(年)(中本)<br>2.51(年)(中本)<br>2.51(年)(中本)<br>2.51(年)(中本)<br>2.51(年)(中本)<br>2.51(1)(中本)<br>2.51(1)(+1)(+1)(+1)(+1)(+1)(+1)(+1)(+1)(+1) | 1210<br>社会<br>英語<br><b>学習実績</b><br>【 】 C】 C       | 世界地理<br>世界地理<br>日本史<br>政治・編済                                       |  |
| 分野ごとに実力診断テストを行います。<br>(※各教科に6つの分野があります。) | 6.世形 0.4<br>文力部版学文1-8他的名                                                                                                    | 980473888 F7068865                                                                                                    | スマートフォン<br>アクセスすると<br>自動で変わりま                     | <sup>1119</sup> ・4:41:8<br>パやタブレットで<br>く、画面デザインが<br>ます。            |  |

 実力診断テストの結果は、トップ画面右下の「学習履歴を見る」をクリックすると、各教科ごとに レーダーチャートで表示されます。自分の得意・不得意を確認してください。

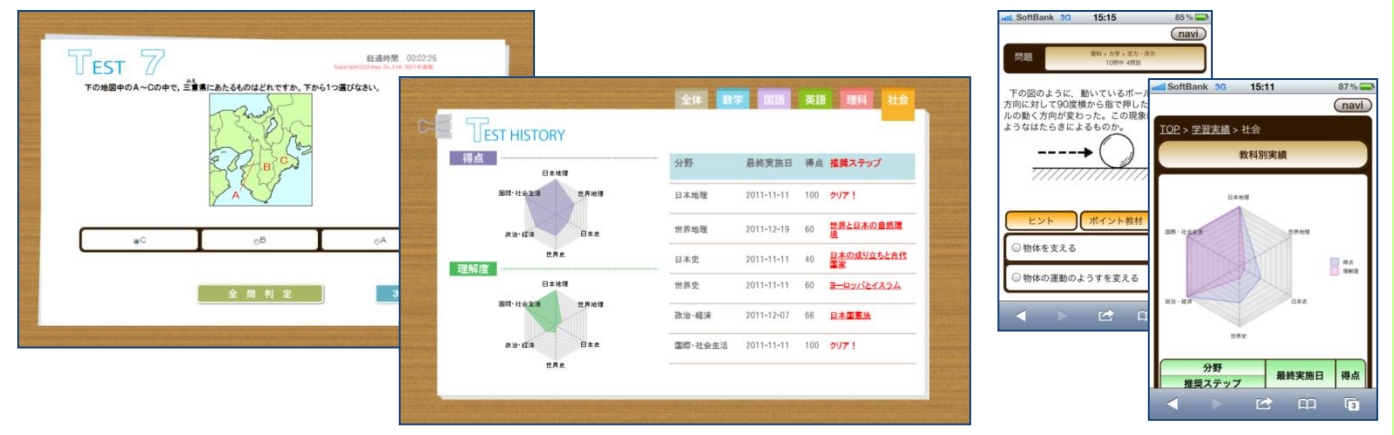

※「実力診断テスト」は何度でも繰り返し行うことができます。きれいなレーダーチャートの完成を目指しましょう。

3. 不得意分野は「学習のポイント」と「ドリル」で反復学習し、再度「実力診断テスト」に チャレンジしてみよう!

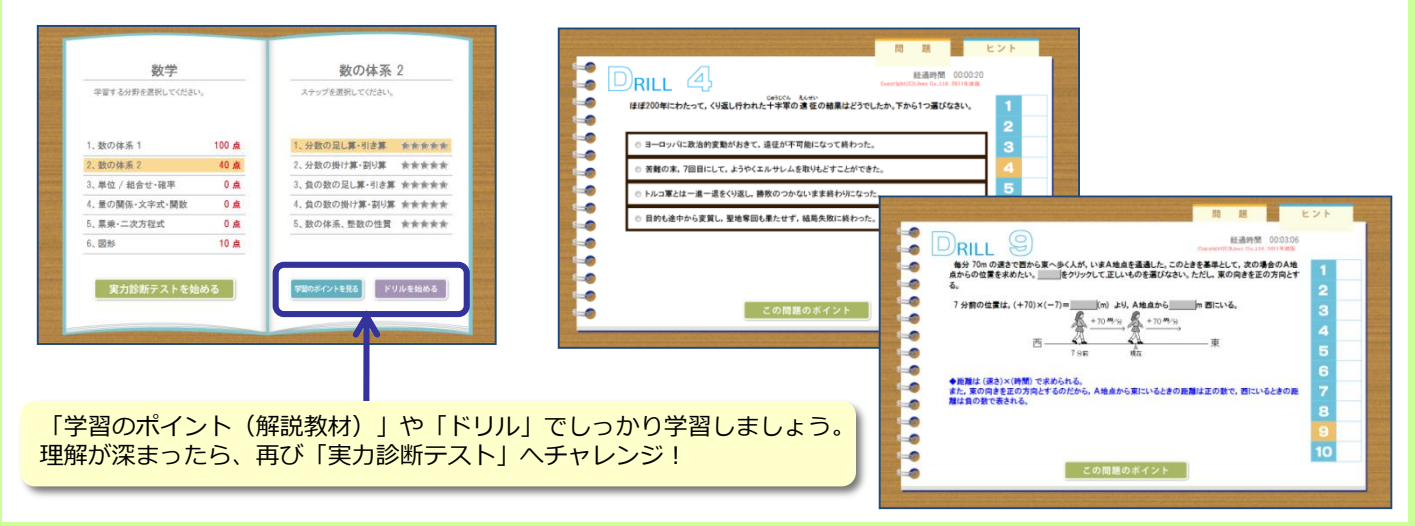

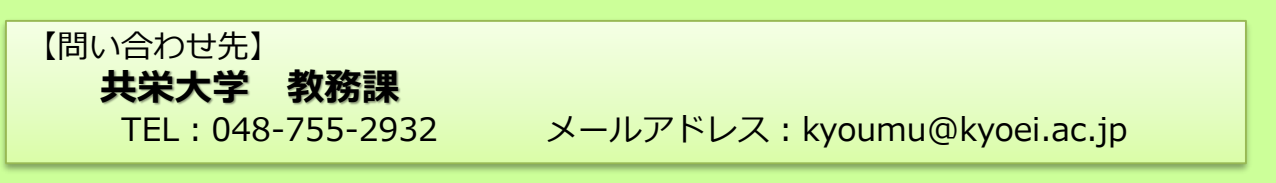

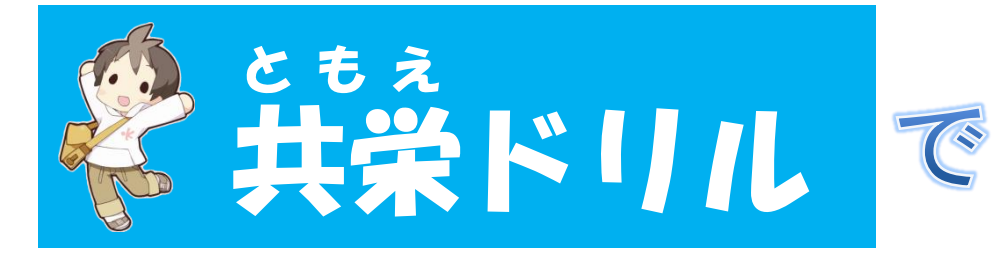

# 効果的なSPI対策をしよう!

#### 共栄(ともえ)ドリルSPI対策コースとは?

・本学が学生の皆様のために用意した、eラーニングシステムです。

- ・SPI模擬テストの他、非言語分野、言語分野それぞれの解答のテクニック と演習問題を収録。更に、非言語分野の対策のために、数学の基礎も学べます。
- ・本学のホームページから、簡単にアクセスできます。

◆ 全方式のSPI模擬テストを含む全ての学習が無料! 大学が用意したeラーニング教材ですので、利用料金は一切かかりません。 マークシート方式だけでなく、近年増加している「テストセンター」や 「WEBテスティング」の形式の模試も受けられます。

◈基礎から学べる!

SPIの問題を理解するために、わかりやすい解答のテクニックを教えます。 非言語分野は、数学の基礎の問題まで立ち帰って学習することができます。

◇ P Cはもちろん、スマートフォンでも学習できる! いつでもどこでも手軽に使えるから、とっても便利! インターネットに接続 されていれば、PCやiPad、各種スマートフォンでも学習できます。 移動時間や待ち時間など、すきま時間の有効活用にどうぞ。

# 共業(ともえ)ドリルに今すぐアクセスしよう!

■共栄大学ホームページ <u>http://www.kyoei.ac.jp/students/index.html</u> ※最新ニュース 共栄大生用e-learningシステム『共栄(ともえ)ドリル』からバナーをクリック

ログイン時のIDは学籍番号です。 パスワードは生年月日の数字下4桁です。 例:4月20日生まれの人のパスワードは「0420」です。

スマートフォンをお持ちの方は こちらの二次元コードから直接アクセスできます。 (iOS、Androidに対応。携帯電話からは使えません。)

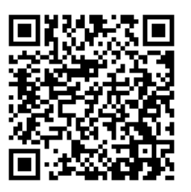

詳しい使い方は裏面をご覧ください。

### 共栄(ともえ)ドリルSPI対策コース

1.まず最初に、非言語分野・言語分野それぞれの模擬テストを受けましょう。

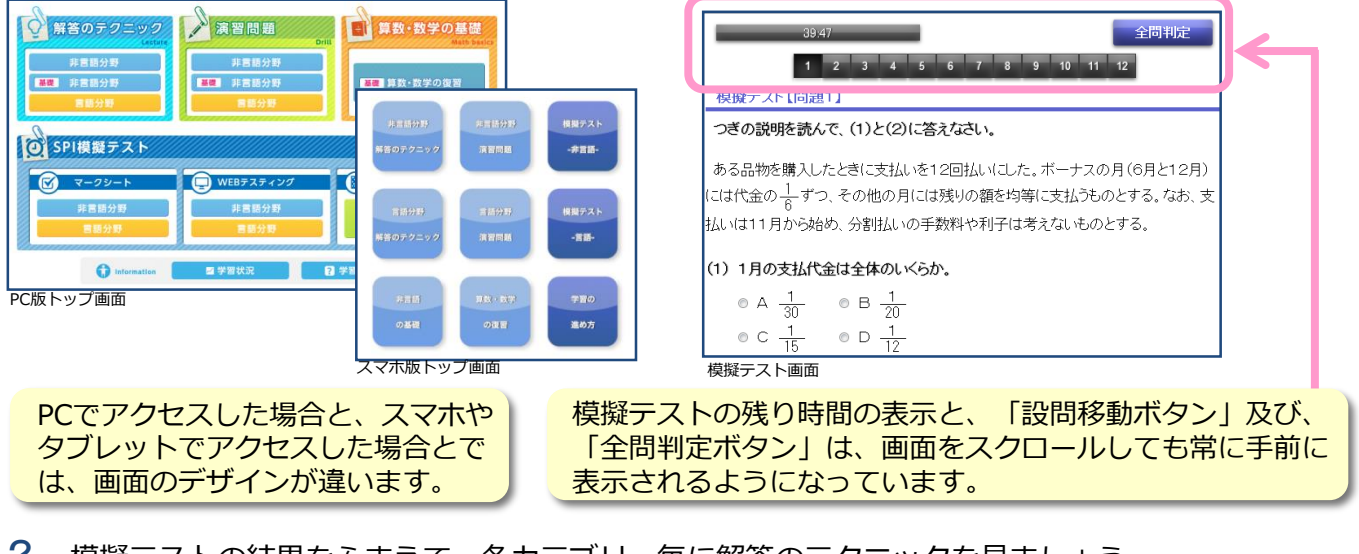

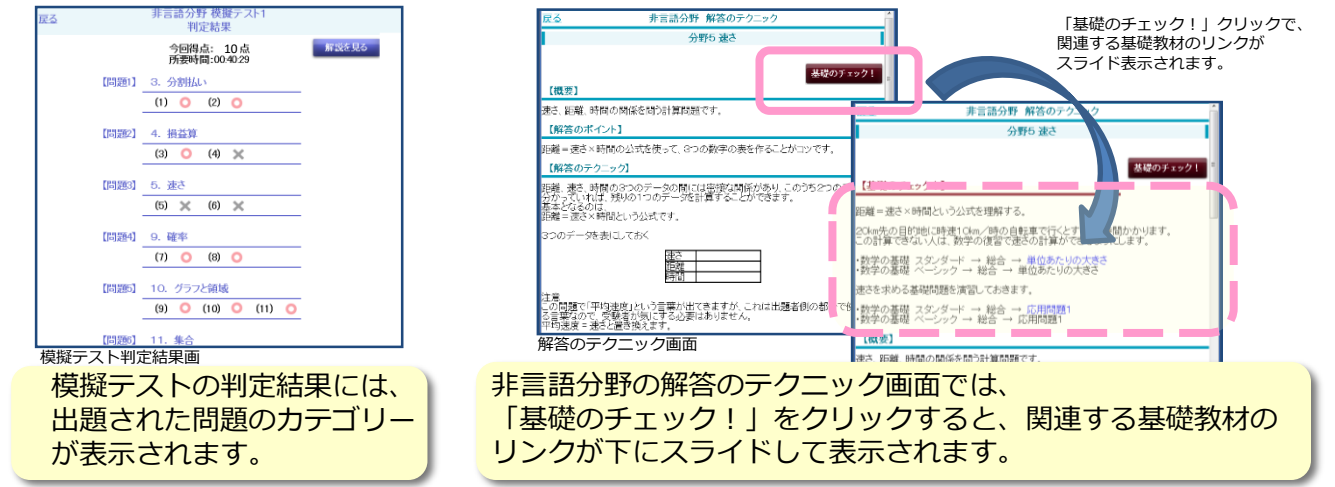

3. 各カテゴリー毎に用意されたSPIの「演習問題」に取り組みましょう。
苦手な部分は、「算数・数学の復習」で学習し、再度、模擬テストにチャレンジしてください。

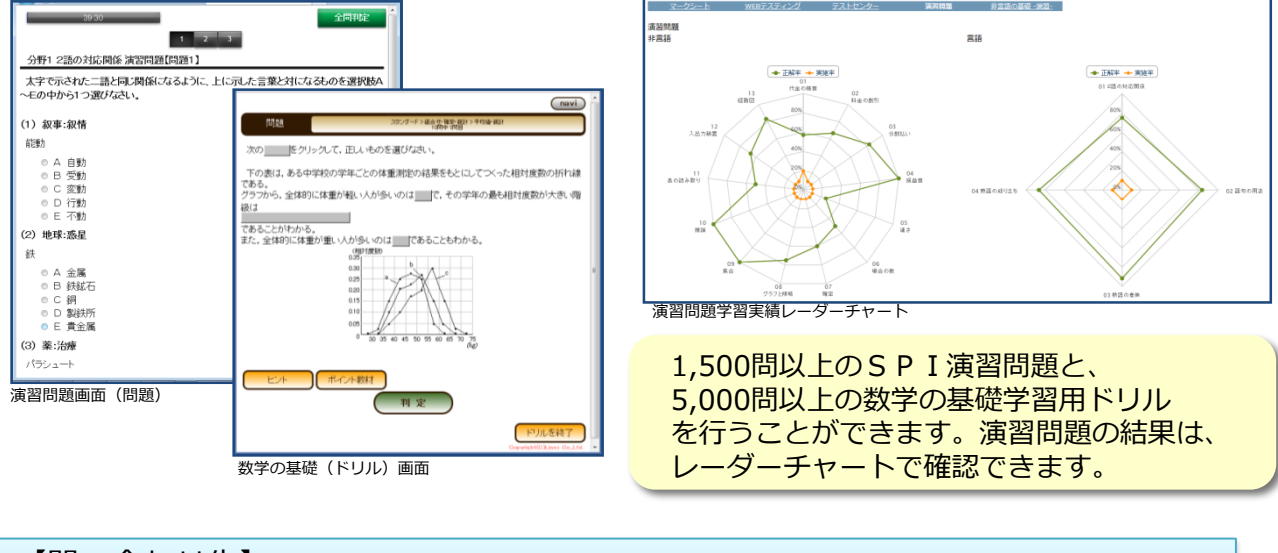

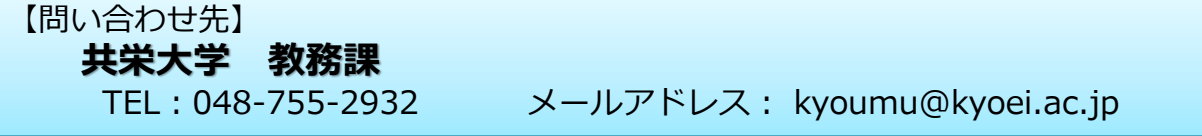